# DOMESTIC HOT WATER HEAT PUMP

# WIFI USER MANUAL

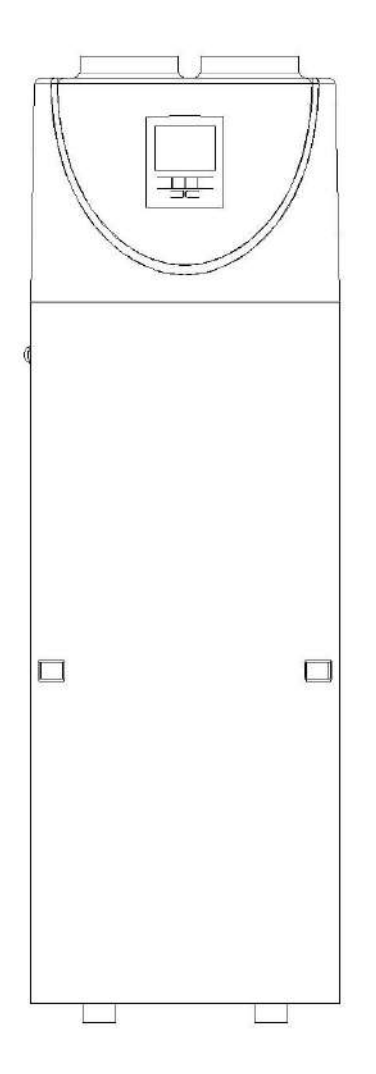

IMPORTANT NOTE: Thank you very much for purchasing our product, Before using your unit, please read this manual carefully and keep it for future reference

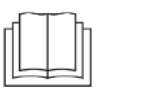

<u>्रि</u> ((

#### 1. APP download

Go to APP store or Play store and search "**Smart Life**", download and install the APP, then start it.

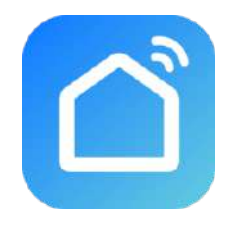

#### 2. Register

If you are new user, you will need registering: Register → Input your mobile phone number → Get verification code → Input the verification code → Set the password → Complete.

| Register                                                                                                    | <                                                                                                    | <                                                                             |
|----------------------------------------------------------------------------------------------------|----------------------------------------------------------------------------------------------------|-------------------------------------------------------------------------------|
|                                                                                                    | Register                                                                                                    | Set Password                                                                  |
|                                                                                                    | Mobile Number/Email                                                                                                    |                                                                               |
|                                                                                                    | I AgreePrivacy Policy User Agreement<br>Children's Privacy Statement and Third Party<br>Information Sharing List     Get Varification Code | Password contains 6 to 20 characters, including letters<br>and dipits<br>Done |
| Log in<br>Try as Guest                                                                                           |                                                                                                    |                                                                               |
| I agree to (Privacy Policy) (User Agreement) Children's Privacy Statement) Third Party Information Sharing Liste |                                                                                                    | qwertyuiop                                                                    |
| ÷                                                                                                    |                                                                                                    | asd fghjkl                                                                    |
| 00                                                                                                    | 00                                                                                                    | ☆ z x c v b n m ⊗                                                             |
| = _ <                                                                                                    | ≡ □ <                                                                                                    | .?123 space Done                                                              |

## 3. Login

1) Login with existing account.

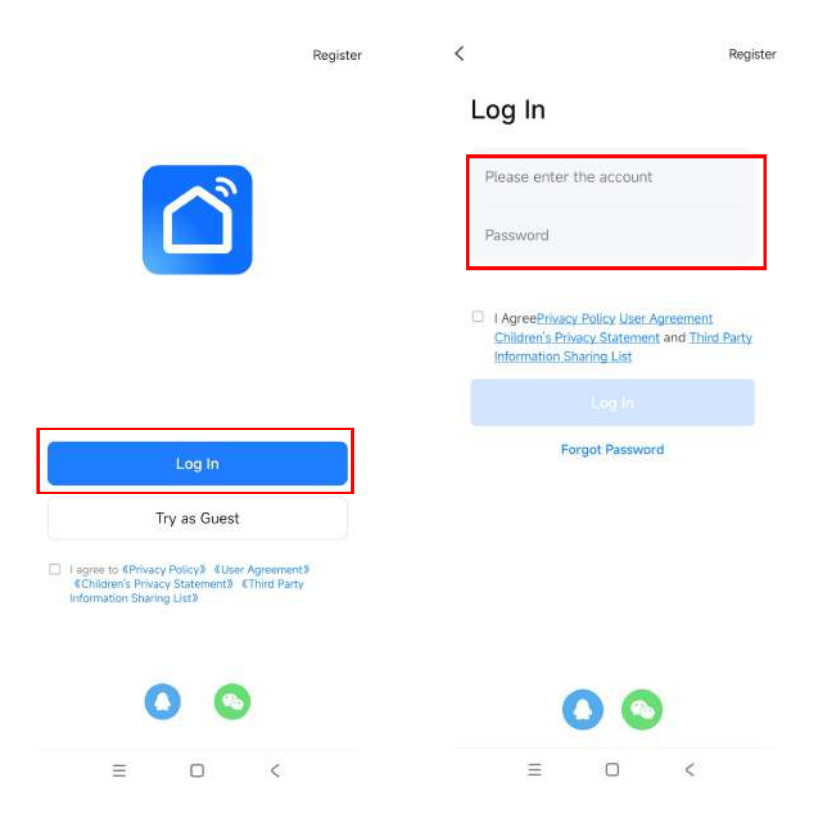

2) If you have forgotten your password, you can select the verification code to log in. Select "Login with SMS Verification Code", input the mobile phone number, and click "Get Verification Code", then input the verification code you got by SMS.

| Log In                                                   | Login with SMS Verification Code Enter V |                                        | /erification Code                                           |                                   |
|----------------------------------------------------------|------------------------------------------|----------------------------------------|-------------------------------------------------------------|-----------------------------------|
| <u>&gt;</u>                                              | 2                                        |                                        |                                                             |                                   |
| Mobile Phone Number/Email                                | 18620708896                              |                                        |                                                             |                                   |
| Password Log In Log In Verification Code Forgot Password | Get Verification Code                    | Venification code h<br>86-18620708696, | as been sent to your m<br>Recend (61s)                      | obile phone                       |
|                                                          |                                          |                                        |                                                             |                                   |
|                                                          |                                          | Į.                                     | From Messages<br>595923                                     |                                   |
|                                                          |                                          | 1                                      | From Messages<br>595923<br>2<br>ABC                         | 3<br>DEF                          |
| Sacial Login                                             |                                          | 1<br>4<br>сні                          | From Messages<br>595923<br>2<br>ABC<br>5<br>JKL             | З<br><sub>DEF</sub><br>6<br>мно   |
| Social Login                                             |                                          | 1<br>4<br>сні<br>7<br>рогз             | From Messages<br>595923<br>2<br>ABC<br>5<br>JKL<br>8<br>TUV | З<br>DEF<br>6<br>мно<br>9<br>wxyz |

3) After creating a family or logging in, enter the Smart life app interface, can do family or room management as below pictures shown.

| 2          | • | 은 💿 < Home Management                                                                                                    |
|------------|---|----------------------------------------------------------------------------------------------------|
|            |   | O Tap to Set Nickname My home                                                                                                  |
|            |   | Create a home                                                                                                    |
| No devices |   | Inird-Party Services     Join a home       Image: Services     Join a home       XIAODU     Tencent       Xiaowei     DingDong |
| Add Device |   | Home Management >                                                                                                    |
|            |   | E Message Center >                                                                                                    |
|            |   | ⑦ FAQ & Feedback                                                                                                    |
|            |   |                                                                                                    |
|            | 2 | A Scorr Smart He                                                                                                    |
|            |   | ≡ □ < ≡ □ <                                                                                                    |

#### < Home Settings

| Home Name       | My home >    |
|-----------------|--------------|
| Room Management | 6 Room(s) >  |
| Location        | To Be Set 🗦  |
| Home Member     |              |
| O 86-<br>86-    | Home Owner > |
| Add Member      |              |
| Delete Ho       | ome          |
|                 |              |
|                 |              |
|                 |              |
|                 |              |

#### 4. WIFI Module Configuration Step:

Step 1:

Manually enter the intelligent network connection mode: press button "• " + " ③" in the control panel 3 seconds, screen will be in quick blinking, it enters intelligent distribution network mode.

If the WIFI module doesn't connect with the network, after 3 minutes, the screen will stop blinking and not be displayed, and the intelligent network connection mode will exit. To re-enter the intelligent network connection mode, it need to press again the button "A"+" (()) "for 3 seconds;

#### Step 2:

Make your phone connect to WIFI at good network connection status.

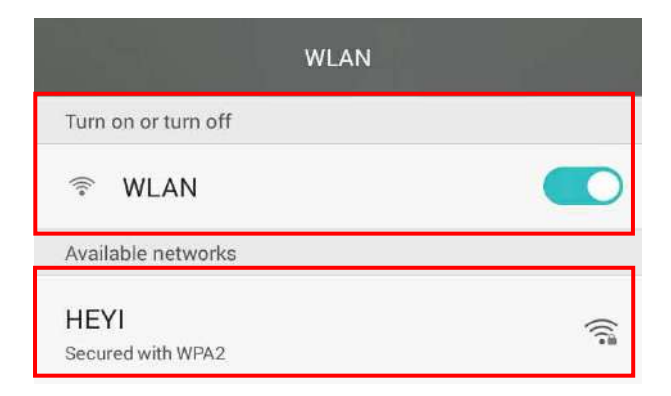

#### Step 3:

Open the "Smart Life" APP, enter into the main interface, click the button "+" in the top right corner or click the button "Add Device". The software then automatically searches for nearby devices.

| 2    |            | •      | <                        | Add                                  | Device                  | Ξ                       |
|------|------------|--------|--------------------------|--------------------------------------|-------------------------|-------------------------|
|      |            |        | Searchi<br>has enti      | ng for nearby de<br>ered pairing mod | vices. Make sure<br>le. | your device             |
|      |            |        | Discover                 | ring devices.                        |                         |                         |
|      |            |        | 1                        |                                      |                         | Add                     |
|      | No devices |        |                          | Add M                                | lanually                |                         |
|      | Add Device |        | Electrical               |                                      | Socket                  |                         |
|      |            |        | Lighting                 | 11                                   | 1.1                     | 1.1<br>.n               |
|      |            |        | Sensors                  | Plug<br>(BLE+Wi-Fi)                  | Socket<br>(Wi-Fi)       | Socket<br>(Zigbee)      |
|      |            |        | Large<br>Home Ap         | 1.1                                  | 1.1                     | 1.1                     |
|      |            |        | Small Home<br>Appliances | Socket<br>(BLE)                      | Socket<br>(NB-IoT)      | Socket<br>(other)       |
|      |            |        | Kitchen<br>Appliances    |                                      | Power Strip             |                         |
|      |            |        | Exercise<br>& Health     | • ¥¥                                 | * <b>*</b>              | • <b>411</b>            |
| Home | Scene Sm.  | art Me | Security &<br>Video Sur  | Power Strip<br>(BLE+Wi-Fi)           | Power Strip<br>(Wi-Fi)  | Power Strip<br>(Zigbee) |
|      | = 0        | <      | Gateway                  | • <b>1111</b>                        |                         |                         |

#### ♦ Step 4:

After entering the "Add Device" interface, please confirm that the controller has selected the intelligent network connection mode and screen is blinking quickly; Enter into the WIFI connection interface, input the password of WIFI connected in the phone. Click "OK", then enter into the device connection status, and wait for the loading of 100%.

|                                                            | ×   | ×             | Ade                    | d Device    |     |
|------------------------------------------------------------|-----|---------------|------------------------|-------------|-----|
| Enter Wi-Fi Information<br>Choose Wi-Fi and enter password |     | 1 deviceIsI b | eing added             |             |     |
| ⇒ HY                                                       |     | L             | LED-CSW<br>Being added | B100L CoolS | tar |
| ۵                                                          | 100 |               |                        |             |     |
|                                                            |     |               |                        |             |     |
|                                                            |     |               |                        |             |     |
|                                                            |     |               |                        |             |     |
|                                                            |     |               |                        |             |     |
|                                                            |     |               |                        |             |     |
| Next                                                       |     |               |                        |             |     |
|                                                            |     |               |                        |             |     |
| ≡ □ <                                                      |     |               | =                      | 0           | <   |

#### Step 5:

After the App successfully connect to the device, as below shown "Device added successfully", you can change the the device name and set the installing location. Then click "Done", it will enter into the device operation interface..

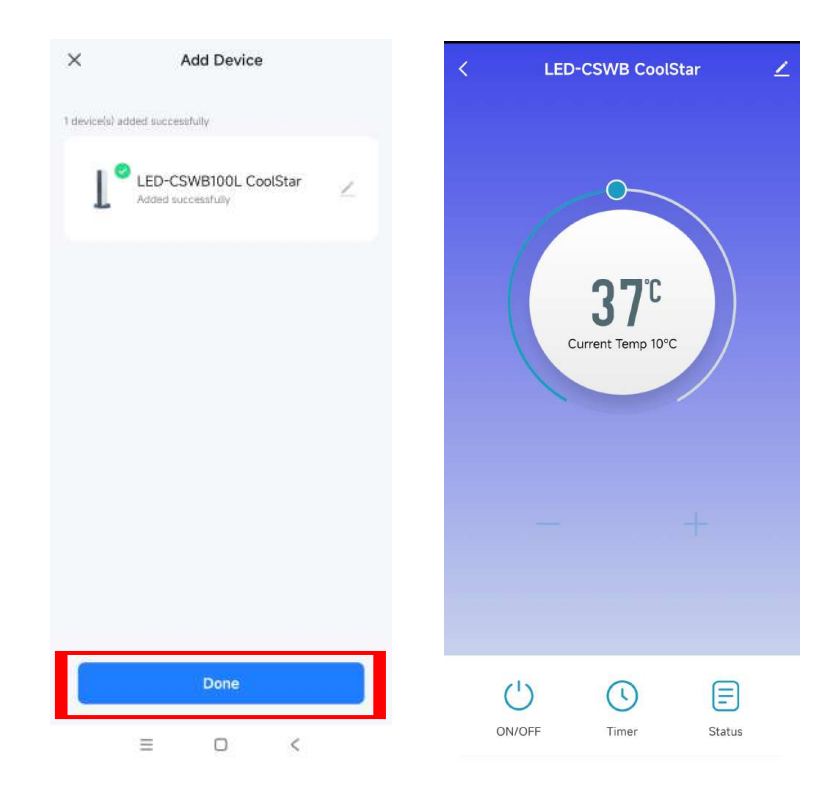

## 5. APP Function Operation

After the device is successfully added, the user can enter into the device operation interface by going to the main interface and clicking the added device, then below functions can be operated.

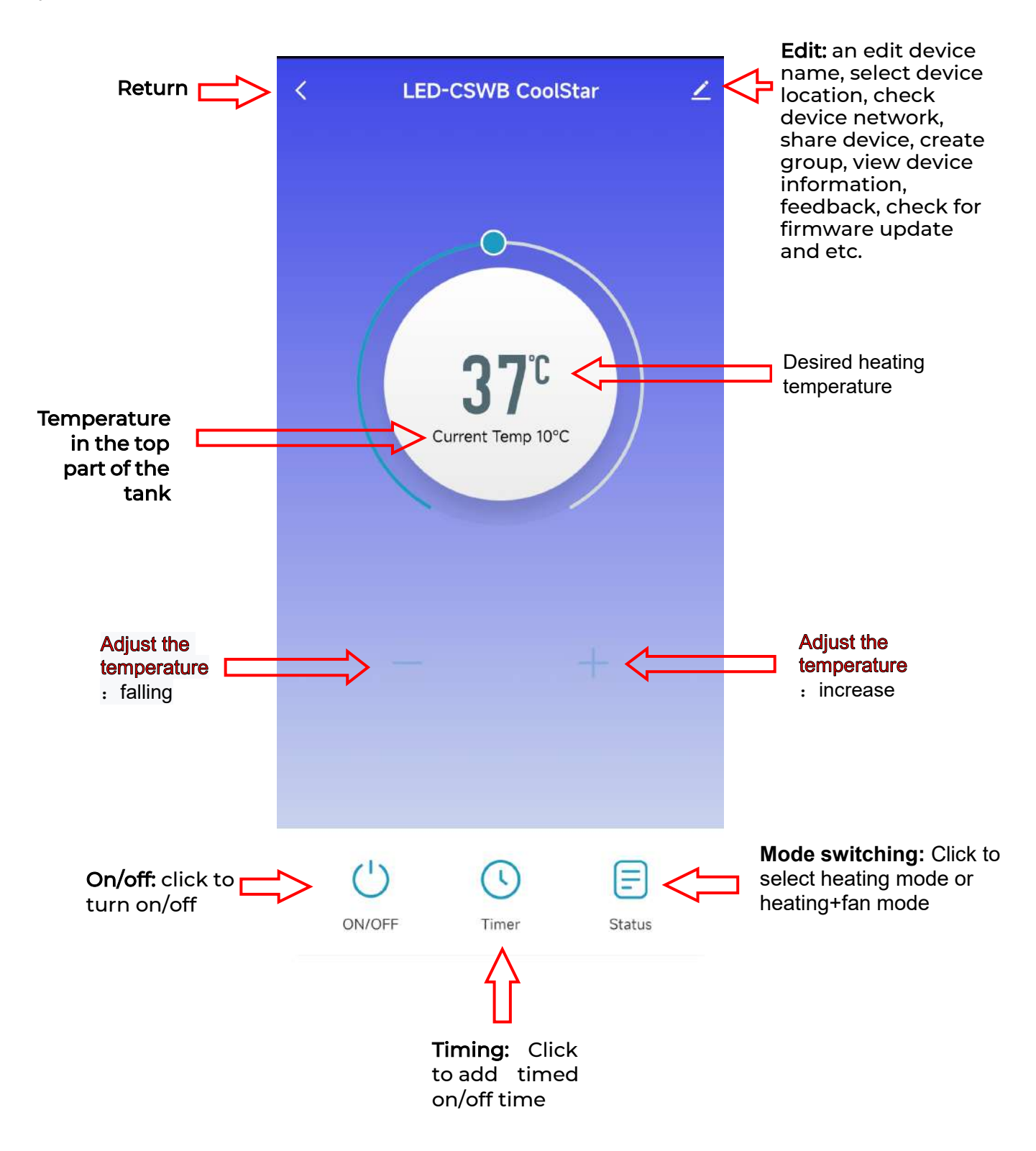

#### Modify the device name $\bullet$

and click "Device Name", can modify the device name. Click button

| < LED-CSWB CoolStar    | 10:48 <b>쉿! 중 ■</b>                  |
|------------------------|--------------------------------------|
|                        | <<br>DHW heat pump ∠ >               |
|                        | Device Information                   |
|                        | Tap-to-Run and Automation            |
| <b>37</b> <sup>°</sup> | Device Offline Notification          |
| Current Temp 10°C      | Offline Notification                 |
|                        | Others                               |
|                        | Share Device                         |
|                        | Create Group                         |
| - +                    | FAQ & Feedback                       |
|                        | Add to Home Screen                   |
|                        | Check Device Network Check Now >     |
|                        | Device Update No updates available > |
| ON/OFF Timer Status    | Remove Device                        |

#### Share device •

1) Click button 🚄 and click "Share Device", can share device to other users' account.

| < | LED-CSWB CoolSt        | ar 🔼   | 10:48 <del>/</del>          | all <b>♀ ■</b> )       |
|---|------------------------|--------|-----------------------------|------------------------|
|   |                        |        | DHW heat pur                | np ∠ >                 |
|   |                        |        | Device Information          | Š.                     |
|   |                        |        | Tap-to-Run and Automatic    | n S                    |
|   | <b>37</b> <sup>℃</sup> |        | Device Offline Notification |                        |
|   | Current Temp 10°C      |        | Offline Notification        |                        |
|   |                        |        | Others                      |                        |
|   |                        |        | Share Device                | >                      |
|   |                        |        | Create Group                | ž                      |
|   |                        | +      | FAQ & Feedback              | à i                    |
|   |                        |        | Add to Home Screen          | 5                      |
|   |                        |        | Check Device Network        | Check Now >            |
|   |                        |        | Device Update               | No updates available > |
|   | ON/OFF Timer           | Status | Remove (                    | Device                 |
|   |                        |        |                             |                        |

2) Click "Add Sharing" and input the shared account and click "Finish". The sharing success list shows the newly added account.

| 11:01 AM 疫 回                 | 311 <b>A</b> III | 10:04 AM & 🗇 |                  | 5al 🙊 💷 | 11:14 AM 10 | 6           |         | 5al (2) | (B)   |
|------------------------------|------------------|--------------|------------------|---------|-------------|-------------|---------|---------|-------|
| < Add Shar                   | ring             | <            | Add Sharing      |         | <           | Add         | Sharing |         | 0     |
| DHW heat pum                 | ιp               | Region       | China            | ÷.      | Share with  | Account     |         |         |       |
| Share with the Account Comfo | rt Home >        | Account      | Please enter the | account |             | the Account |         | 4       | 460 × |
| Share with Others            | 1 person(s)      |              |                  |         | Share with  | Others      |         | 1 perso | n(s)  |
| <b>0 0</b> 0                 |                  |              |                  |         | -           |             |         | ŋ       |       |
| Messages Email Copy          | Mane:            |              |                  |         | WeChat      | Messages    | Email   | Copy    | More  |
|                              |                  |              |                  |         |             |             |         |         |       |
|                              |                  |              |                  |         |             |             |         |         |       |
|                              |                  |              |                  |         |             |             |         |         |       |
|                              |                  |              |                  |         |             |             |         |         |       |
|                              |                  |              |                  |         |             |             |         |         |       |
| Ξ 0                          | <                | =            |                  | <       |             | <b>H</b>    | 0       | <       |       |

3) The shared account directly adds the shared device, and it can operate the shared device.

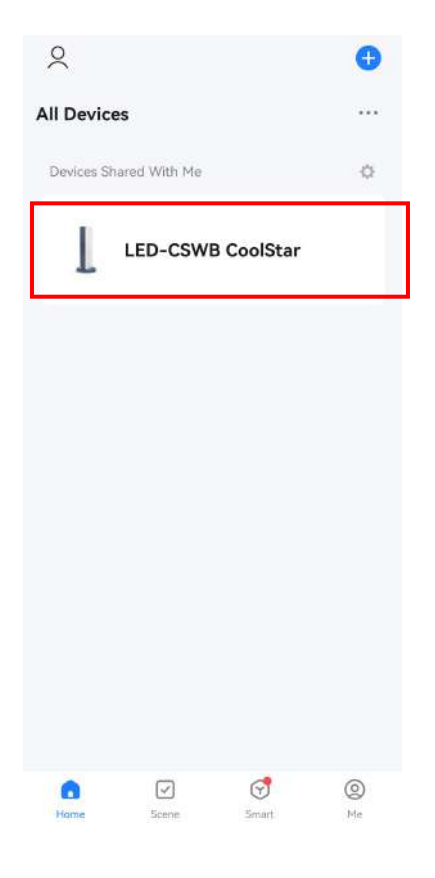

• Status query

Click this button "  $\bigcirc$  status " to enter the system status query .

| <  | Status display          | ∠       |
|----|-------------------------|---------|
| 1  | T1 Ambient temp.        | -30°C   |
| 1  | T2 DHW temp. lower      | -30°C   |
| 1  | T4 Coil temp.           | -30*C   |
| i. | T5 Return gase temp.    | -30°C   |
| 1  | T6 Solar temp.          | ~30°C   |
| 0  | Status                  | ERR-OFF |
| 0  | COMP status             | OFF     |
| 0  | Electric heating status | OFF     |
| 0  | Fan status              | OFF     |
| 0  | 4-way status            | OFF     |
| Ó  | Bumo status             | OFF     |
| 0  | К1                      | ON      |
| 0  | К2                      | ON      |
| 0  | К3                      | ON      |
| 0  | К4                      | ON      |
| 0  | К5                      | ON      |
| 0  | К6                      | ON      |
|    |                         |         |
|    |                         |         |

#### • Timing settings

Click " (S) "in the main interface of the device operation to enter the timing setting interface, as shown below, click Add Timing; Enter the timing setting, slide the hour/minute up and down to set the timing time, and set the repeating date and on/off, press the upper right corner to save, as shown in the below pictures;

| <          | Schedule                                    | 3:47 PM 12:0 | ð            | <b>a a</b> |
|------------|---------------------------------------------|--------------|--------------|------------|
|            |                                             | <            | Add Schedule | Save       |
|            |                                             |              | 14 46        |            |
|            |                                             | Г            | 15 47        | 7          |
|            |                                             |              | 15 47        |            |
|            |                                             |              | 16 48        |            |
|            |                                             | Repeat       |              | Once >     |
|            | No timer data                               | Note         |              | 2          |
|            | Add                                         | Notification |              |            |
|            |                                             | ON/OFF       |              | ON >       |
|            |                                             | Temp Set     |              | 10 >       |
|            |                                             |              |              |            |
|            |                                             |              |              |            |
|            |                                             |              |              |            |
|            |                                             |              |              |            |
|            |                                             |              |              |            |
| <          | Repeat                                      | <            | Add Schedule | Save       |
| The action | will be carried out only once if you do not | select it.   | 09 37        |            |
| Sun.       |                                             |              | 10 38        |            |
| Mon.       |                                             |              | 11 39        |            |
| Wed.       |                                             |              |              |            |
| Thurs,     |                                             | Re           | ON/OFF       | e >        |
| Fri.       |                                             | NO ON        |              | 0          |
| Sat.       |                                             | No OFF       |              | 0          |

0

Temp Set

Done

#### Remove Device

#### ✓ Remove device by APP

Click " Z " in the upper right corner of the device operation interface to enter the device details interface. Click "Remove device", device will be removed and it enters into intelligent network connection mode. The screen will blink for 3 minutes, and the network can be reconfigured within 3 minutes. After 3 minutes, the intelligent network connection mode will exit.

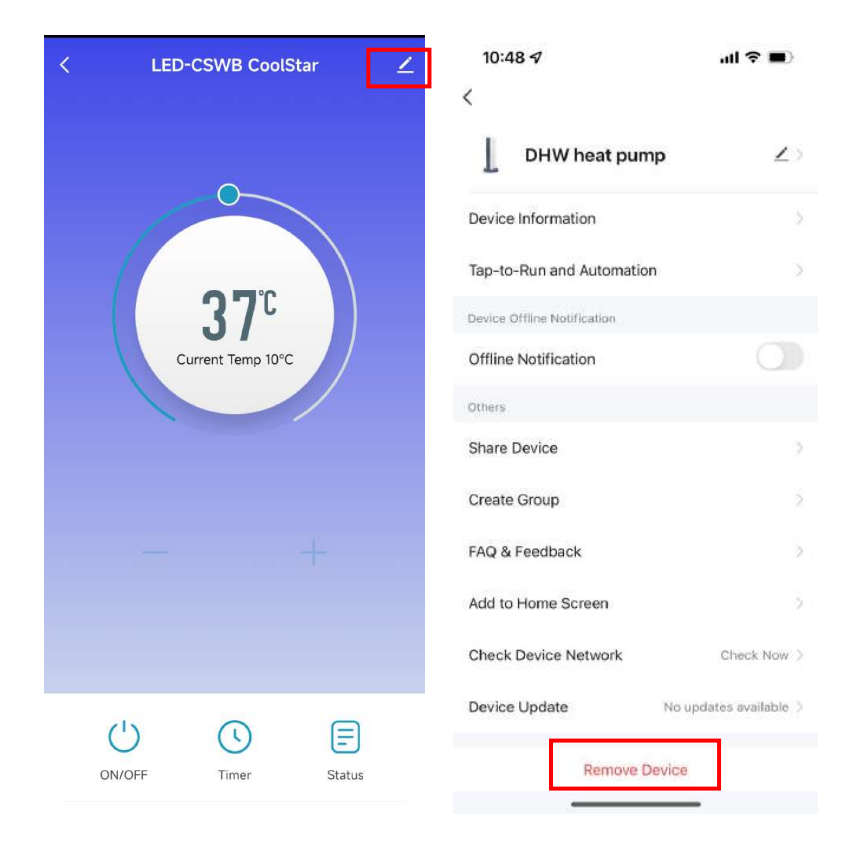

ARCA s.r.l.

Sede legale e produzione caldaie a biomassa Via I° Maggio, 16 - 46051 San Giorgio Bigarello (Mantova)P.IVA IT 01588670206 Tel.: 0376/372206 - Fax: 0376/374646 - E-mail: arca@arcacaldaie.com - Tlx 301081 EXPMN I Produzione caldaie a gas

Produzione caldaie a gas Via Papa Giovanni XXIII, 105 - 20070 San Rocco al Porto (Lodi) Tel.: 0377/569677 - Fax: 0377/569456